## **Destiny Discover**

# Quick reference guide

### Use the Destiny Discover web app

The Destiny Discover web app gives you an additional entryway to Destiny Discover. Once you log in, it provides the same experience as when you access Destiny Discover directly from a browser.

### Set up the Destiny Discover web app – iOS, Mac and Windows users

To set up the Destiny Discover web app experience, you need to create a bookmark on your device's home screen. There are two ways to do this:

#### Option #1: For users who previously downloaded the Destiny Discover app from their device's app store

1. Launch the Destiny Discover app. The following page appears:

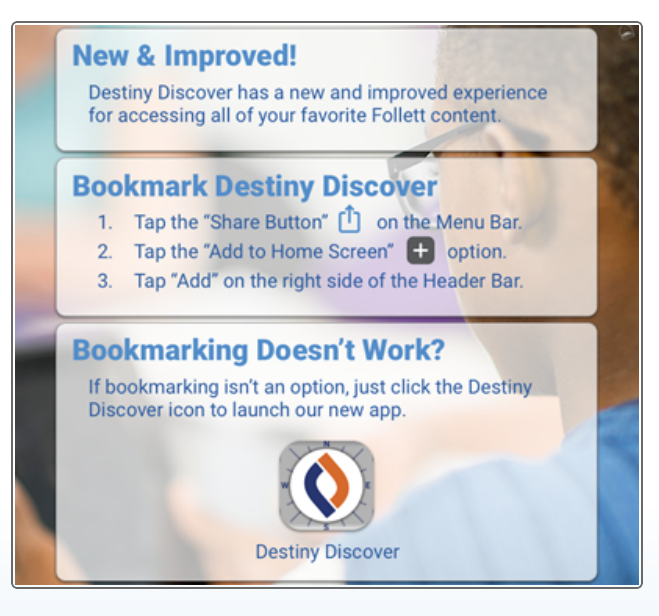

Note: The instructions on this page vary based on your device.

- 2. Follow the instructions to bookmark Destiny Discover on your device's home screen.
- 3. Delete the old version of the app.

## **Destiny Discover**

# Quick reference guide

#### Option #2: For users who are new to the Destiny Discover app

- 1. Go to this web page: <a href="https://reader.follettsoftware.com/DD-launcher/">https://reader.follettsoftware.com/DD-launcher/</a>.
- 2. Create a bookmark or shortcut to make it accessible from your home screen/desktop.

**Note:** Instructions for creating a bookmark/shortcut vary based on browser and device.

Once you set up the Destiny Discover web app, you will no longer have to apply updates from your device's app store.

### Set up the Destiny Discover web app – Android and Chromebook (Chrome OS) users

The Destiny Discover app is available from Google Play and the Chrome Web Store.

When you launch the app, if you do not have the latest version, you might see instructions on how to bookmark it to your device's home screen. Follow the instructions, or update the app.

### Log in to the Destiny Discover web app - all users

Once you log in to the Destiny Discover web app, you will remain logged in until you log out.

#### To log in:

- 1. Use the **Location** drop-down to select your state or province.
- In the School field, type the first few letters of your school's name. When your school appears in the suggestions, select it.
  Note: Steps 1 and 2 only need to be completed the first time you log in, or if you need to select a different school.
- 3. To log in with a username and password, tap Log In.

Note: You can browse the Catalog by clicking Browse as Guest.

4. On the next screen, type your **Username** and **Password**, and then tap **Submit**.